## LOGI-GOLF

Imputation en compte Abonné | Visiteur

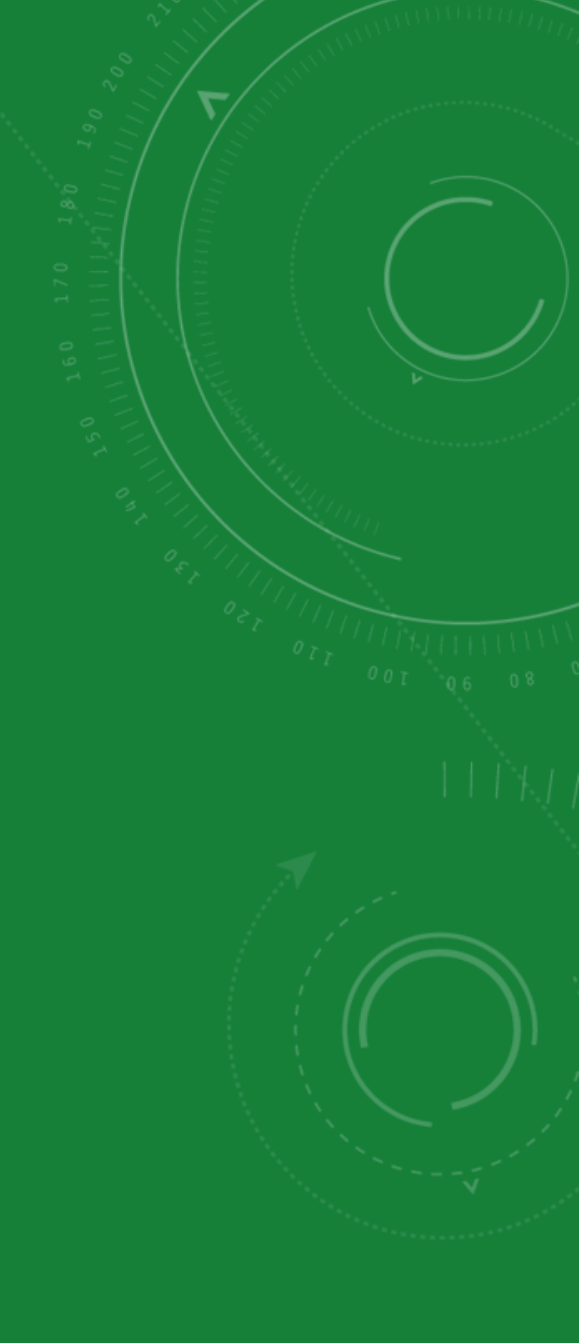

| LOGI GOLF Club - YAPO- Réservations et Départs        |         |                      |           |            |             |                                       |                            |                      | 5777        | σx    |
|-------------------------------------------------------|---------|----------------------|-----------|------------|-------------|---------------------------------------|----------------------------|----------------------|-------------|-------|
| 🌛 LOGI-GOLF <sub>夫</sub> Membres 🗙 Visiteurs          | 🙀 Parte | naires 🥖 Articles    | Pres      | stations   | -           | Ventes 🛃 Caisse 🌒 ACC                 | CUEIL                      |                      |             |       |
| ✓ Juillet 2020 >                                      | Vendre  | di 17 Juillet 2020 : | Premier ( | Départ à ( | 08h00       | toutes les 20 minutes - Dernier dépar | t (9 trous) à <b>20h00</b> | )                    |             | 0     |
| lun mar mer jeu ven sam dim                           | 1: MON  | TGOMERIE MARRAKECH - | 1         | -          | 2:          | MONTGOMERIE MARRAKECH - R             | <b>_</b>                   |                      |             | ALLER |
| <u>29 30 1 2 3 4 5</u><br>6 7 8 9 10 11 12            | 1-9     | <b>9</b> 1           |           |            | 27 J. 1992. | 2                                     | - 12 - 12                  | 2 3                  | 2 4         | 1     |
| 13 14 15 16 17 18 19                                  | 10:40   | AKESBI               |           |            |             | ADYEL                                 |                            | 200 C                |             |       |
| 20 21 22 23 24 25 26                                  | 11:00   | ABABOU               |           |            |             |                                       |                            |                      |             |       |
| 27 28 29 30 31 1 2                                    | 11:20   | EL FADILI            |           |            |             | EL AOUAD                              |                            |                      |             |       |
| 3 4 5 6 7 8 9                                         | 11:40   |                      |           |            |             |                                       |                            |                      |             | 5     |
|                                                       | 12:00   |                      |           |            |             |                                       | 1                          |                      |             |       |
| Résa: 11 - Départs: 13 - Joueurs: 29 - Voiturettes: 1 | 12:20   | TIME TRAVE           | L         |            |             | TIME TRAVEL                           | TIME                       | TRAVEL               | TIME TRAVEL |       |
|                                                       | 1 12:40 | TIME TRAVE           | L         |            |             | TIME TRAVEL                           | TIME                       | E TRAVEL             | TIME TRAVEL |       |
| 1 9 trous 1 18 trous                                  | 13:00   | TIME TRAVE           | L         |            |             | TIME TRAVEL                           | TIME                       | TRAVEL               | TIME TRAVEL |       |
| Note de la journée 🖍                                  | 13:20   |                      |           |            |             |                                       |                            |                      |             |       |
|                                                       | 13:40   |                      |           |            |             |                                       |                            |                      |             |       |
|                                                       | 14:00   | JOUNDY               |           |            |             | FARID                                 | EL AN                      | DALOUSSI             |             |       |
|                                                       | 14:20   |                      |           |            |             |                                       |                            |                      |             |       |
| r Terrains Bloqués pour la journée                    | 14:40   | EMINEUE              |           | 4          |             |                                       |                            |                      |             |       |
|                                                       | 15:00   |                      |           |            |             |                                       |                            |                      |             |       |
|                                                       | 15:20   | DAOUDI (V            |           |            |             |                                       |                            |                      |             |       |
|                                                       | 15:40   |                      |           |            |             |                                       |                            |                      |             |       |
|                                                       | 16:00   |                      |           |            |             |                                       | L                          |                      |             |       |
| Réservation N° : [20200717-010]                       | 16:20   |                      |           |            |             |                                       |                            |                      |             |       |
| par le Visiteur : [BUHAIRI YASSER (MR)]               | 16:40   | BUHAIRI              |           |            | <u> </u>    |                                       |                            |                      |             |       |
| Pour le Vendredi 17 Juillet 2020 à partir de 16h40    | 17:00   |                      |           |            | N           |                                       |                            |                      |             |       |
| 1 Joueur(s) en 1 Départ(s) sur 18 Trous               | 17:20   | AZIZ                 |           |            |             | AZAG                                  | 1                          |                      |             |       |
| Statut Reservation : SANS GARANTIE                    | 17:40   |                      |           |            |             | 2.610                                 |                            |                      |             |       |
| Décervé le Vendredi 17, juillet 2020                  | 18:00   |                      |           |            |             |                                       | E                          |                      |             |       |
| Mode Résa - SUB DI ACE                                |         |                      |           |            |             |                                       |                            |                      |             |       |
| Infos Contact :                                       |         |                      | (+ ~      |            |             |                                       |                            | <b>A</b>             |             | (* 1  |
| Liste des Joueurs :                                   | DÉPARTS | RÉSERV. N° 🚽 🔽       | HT        |            | 9           | 1er Parcours                          | 7                          | · `                  | Réservé par | THP 🔂 |
| 16:40-1: BUHAIRI YASSER MR (V) [MAR] 1:26             | 0-1-    | 20200717-005 11:0    | 1         | 1          | 18          | MONTGOMERIE MARRAKECH - Tee           | 1                          | ABABOU SAMYA (MLE)   |             | Γ.    |
| MAJ le Ven. 17 Juil. 20 à 13h52 par XYP               | impr. • | 20200717-004 11:20   | 2         | 1          | 18          | MONTGOMERIE MARRAKECH - Tee           | 1                          | EL FADILI NABIL (MR) |             | Г     |
| ×                                                     | a l     | 20200717-006 12:20   | 12        | 3          | 18          | MONTGOMERIE MARRAKECH - Tee           | 1                          | TIME TRAVEL          |             |       |
|                                                       |         | 20200717-007 14:0    | 3         | 1          | 18          | MONTGOMERIE MARRAKECH - Tee           | 1                          | JOUNDY KARIM (MR)    |             | Г     |
|                                                       | 100     | 20200717-008 14:4    | 1         | 1          | 18          | MONTGOMERIE MARRAKECH - Tee           | 1                          | EMINEUE MAROINE (MR) |             | Г     |
|                                                       |         | 20200717-009 15:20   | 1         | 1          | 18          | 1 MONTGOMERIE MARRAKECH - Tee         | 1                          | DAOUDI GHALI (MR)    |             | Г     |
|                                                       |         | 20200717-010 16:4    | 1         | 1          | 18          | MONTGOMERIE MARRAKECH - Tee           | 1                          | BUHAIRI YASSER (MR)  |             | 「」    |
|                                                       |         | 20200717-011 17:20   | 2         | 1          | 18          | MONTGOMERIE MARRAKECH - Tee           | 1                          | AZIZ YOUNES (MR)     |             | F -   |
| 🔏 🚈 🐜                                                 |         | Total :              | 29        | 13         |             | 1                                     |                            |                      |             | i     |
|                                                       |         |                      |           |            |             |                                       |                            |                      |             |       |

30LF 🧏 Super Administrateur 🕮 localhost 🔎 💼 MONTGOMERIE MARRAKECH 🚍 Ven. 17 Juli. 2020 🗊 13:55:10 👻 🧈 SANS CAISSE 🏅 0 mn 🏻 🍃 LOGI-GOLF 20.6.15.0 (c) YAPO 2011-2020

Afin d'affecter un règlement en compte (Abonné / Visiteur), accédez au règlement comme vous le faites habituellement.

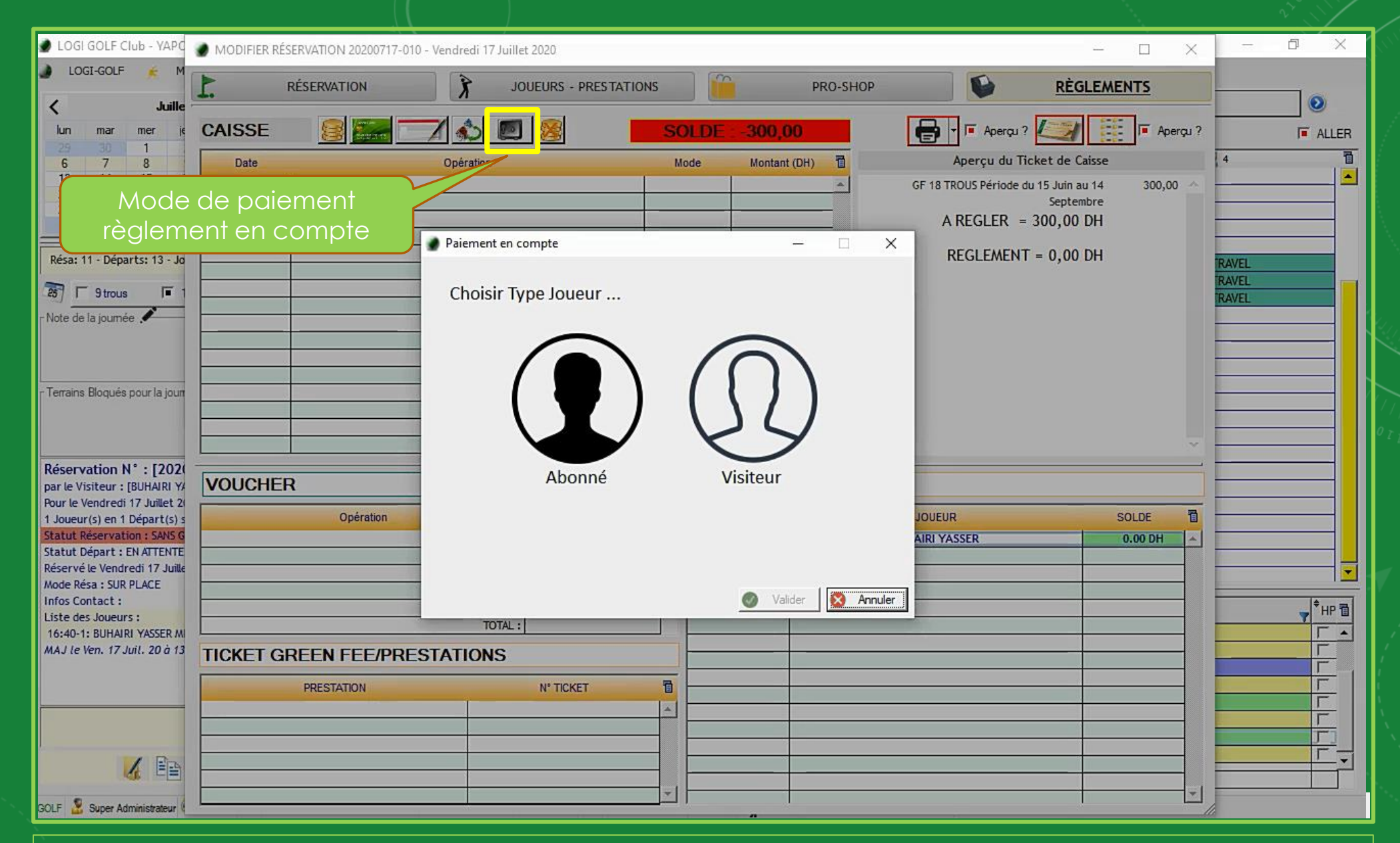

Parmi les *modes de paiement*, sélectionnez le mode Règlement en compte. Une petite fenêtre s'ouvre où vous aurez le choix entre <u>Abonné et Visiteur</u>.

| 🕑 LOGI GOL       | LF Club     | VAPO         |           | DIFIED DÉCEDIU | TION 100000743 | 010 1/ 1  | 1.171.11.2020     |               |                            |     |            |                   |                  |             | -        | X  | -     | σ×       |
|------------------|-------------|--------------|-----------|----------------|----------------|-----------|-------------------|---------------|----------------------------|-----|------------|-------------------|------------------|-------------|----------|----|-------|----------|
| 🌒 LOGI-GO        | OLF         | 🌒 Sé         | lection o | l'un Visiteur  |                |           |                   |               |                            |     |            |                   |                  | - 0         | ×        |    |       |          |
| <                |             |              | Nom :     |                |                | Prénom :  |                   | N° Avar       | tage :                     |     | COMPT      | TE TOUS           | •                | Imp         | orimer   | _  | -     | ٥        |
| lun ma           | ar m        | 23           | CIV. Q    | NOM Q          | PRENOM         | Q PAYS Q  | Date de naissance | GSM Q         | E-MAIL                     |     | DEX 🔍      | AVANTAGE          | Jusqu'au 🔍       | Référence @ | S 🔁      | 1? |       |          |
| 29 30            | 0           |              | MR        | ADRAOUI        | YOUSSEF        | France    | 01/01/19          | 50            |                            |     | 19,0 I     | INVITE ABONNE     | 31/12/2020       | ARE         | -        |    | -     |          |
| 6 7              | 7 8         |              | MME       | AMINA          | AMINA          | France    | 01/01/19          | 50            |                            | :   | 36,0 I     | INVITE ABONNE     | 31/12/2020       | NVA         |          |    | 4     | 1        |
| 13 14            | 4 1         | 4            | MR        | ARROYO         | JULIEN         | France    | 01/01/19          | 50            |                            |     | 0.0 F      | PRO PGA           | 31/12/2018       | 3           |          | 4  |       |          |
| 27 28            | 8 2         | -            | MR        | AYET           | PATRICE        | France    | 01/01/19          | 50 0670391459 | ayat.patrice@bbox.fr       |     | 36,0 I     | INVITE ABONNE     | 31/12/2020       | 3           |          |    | -     |          |
| 3 4              |             | 4            | MR        | AZAG           | AYOYB          | Maroc     | 01/01/19          | 96            |                            |     | 36,0 I     | INVITE ABONNE     | 31/12/2020       | 00102       |          |    |       |          |
|                  | -           |              | MME       | BENKIRANE      | KAMILIA        | Maroc     | 01/01/19          | 50 0675767671 | kamilia.benkirane@gmail.co | m : | 36,0 F     | RÉSIDENT          | 31/12/2018       | <           |          |    |       |          |
| Résa: 11 - D     | Départs     |              | MR        | BERROUCHE      | MUSTAPHA       | Maroc     | 01/01/19          | 50            |                            |     | 36,0 I     | INVITE ABONNE     | 31/12/2020       | VM          |          |    | RAVEL |          |
|                  | 10110       | $\checkmark$ | MR        | BUHAIRI        | YASSER         | Maroc     | 01/01/19          | 50            |                            | 2   | 26,0 I     | INVITE ABONNE     | 31/12/2020       | NVA         |          |    | RAVEL |          |
| 1 30             | rous        | V            | MR        | CHAMI          | OTHMANE        | France    | 01/01/19          | 90            |                            |     | 15,0 I     | INVITE ABONNE     | 31/12/2020 (     | 00101       |          |    | RAVEL |          |
| - Note de la joi | umée 🤞      | ^            | MR        | EMINEUE        | MAROINE        | France    | 06/02/19          | 96            |                            | 3   | 36,0 I     | INVITE ABONNE     | 31/12/2020       | MNE         | <u> </u> |    | -     |          |
|                  |             |              | MR        | FARID          | BENNANI        | France    | 01/01/19          | 50            |                            |     | 36,0       | NATIONAL          | 31/12/2018       | 3           |          |    |       |          |
|                  |             |              | MR        | GAUTIER        | DANIEL         | France    | 01/01/19          | 50            |                            | -   | 10,5 I     | INVITE ABONNE     | 31/12/2020 0     | 2           |          |    |       |          |
| Termine Plan     |             |              | MR        | GHANDOUR       | RACHID         | Maroc     | 01/01/19          | 50            |                            |     | 36,0 /     | ACADÉMIE          | 31/12/2020       | ACAD002     |          |    |       |          |
| r Terrains biog  | ues pou     |              | MR        | JESSON         | PHILPPE        | France    | 01/01/19          | 50            |                            |     | 36,0       | INVITE ABONNE     | 31/12/2020 9     | SH          |          |    |       |          |
|                  |             |              | MR        | LESNTIER       | JEAN CHAREL    | ES France | 01/01/19          | 50            |                            |     | 0,0 F      | PRO PGA           | 31/12/2018       | 1465        |          |    |       |          |
|                  |             |              | MR        | LOISEAU        | HERVE          | France    | 01/01/19          | 50            |                            |     | 36,0       | INVITE ABONNE     | 31/12/2017       | 3           |          | Y  | _     |          |
| Décorvatio       | n N° -      |              | MR        | PONCIN         | XAVIER         | France    | 01/01/19          | 50            | xyp@yapo.ma                |     | 36,0 I     | INVITE ABONNE     | 03/08/2017       | MR BOUNAALA | <u> </u> |    |       |          |
| par le Visiter   | ur : (BUH   |              | •         |                |                |           |                   |               |                            |     |            |                   |                  |             |          |    | -     |          |
| Pour le Vendr    | redi 17 .   | <b>(</b> )   | arnets    | 💼 Compte       | Visites        | Passages  | Avantages         |               |                            |     |            |                   |                  |             |          |    | -     |          |
| 1 Joueur(s) e    | en 1 Dép    | 1            | Vendre    | un Carnet      |                |           |                   |               |                            |     |            |                   |                  |             |          |    |       |          |
| Statut Dépar     | rt : EN A   |              | No        | om Carnet      | NB Billets     | Num Série | Q Date Q Date     | ate 🔍 Départ  | Restation R C              |     | Imprimer   | r les billets 🔽 🗛 | perçu Billets du | carnet ?    |          |    | -     |          |
| Réservé le Ve    | endredi     |              |           |                |                |           |                   |               |                            |     | Designatio | on 🔍 N Serie      | Résa util        | isée 🔍 C 🗄  | 8        |    |       |          |
| Infos Contac     | SUR PLA     |              |           |                |                |           |                   |               |                            |     |            |                   |                  |             | <b>^</b> |    |       | <u> </u> |
| Liste des Jou    | ueurs :     |              |           |                |                |           |                   |               |                            |     |            |                   |                  |             |          |    |       | ▼ HP     |
| 16:40-1: BUI     | HAIRI YA    |              |           |                |                |           |                   |               |                            |     |            |                   |                  |             |          |    |       |          |
| MAJ le Ven.      | 17 Juil.    |              |           |                |                |           |                   |               |                            |     |            |                   |                  |             |          |    |       |          |
|                  |             |              |           |                |                |           |                   |               |                            |     |            |                   |                  |             |          |    |       |          |
|                  |             |              |           |                |                |           |                   |               |                            |     |            |                   |                  |             |          |    |       |          |
|                  |             |              |           |                |                |           |                   |               |                            |     |            |                   |                  |             |          |    | _     |          |
|                  |             |              |           |                |                |           |                   |               |                            |     |            |                   |                  |             |          |    | -     |          |
|                  | -           |              |           |                |                |           |                   |               |                            |     |            |                   |                  |             |          |    |       |          |
|                  | le          |              |           |                |                |           |                   |               |                            |     |            |                   |                  |             | -        |    | -     |          |
|                  |             |              | -         |                |                |           |                   |               |                            |     |            |                   |                  |             |          | -  | -     |          |
| GOLF 🐰 Supe      | er Administ | rateur 🍕     |           |                |                |           |                   |               |                            |     |            |                   |                  |             |          |    | 1     |          |

Si vous choisissez <u>Visiteur</u> la fenêtre des Visiteurs s'affiche, là vous pouvez <u>choisir le visiteur cible</u> et validez

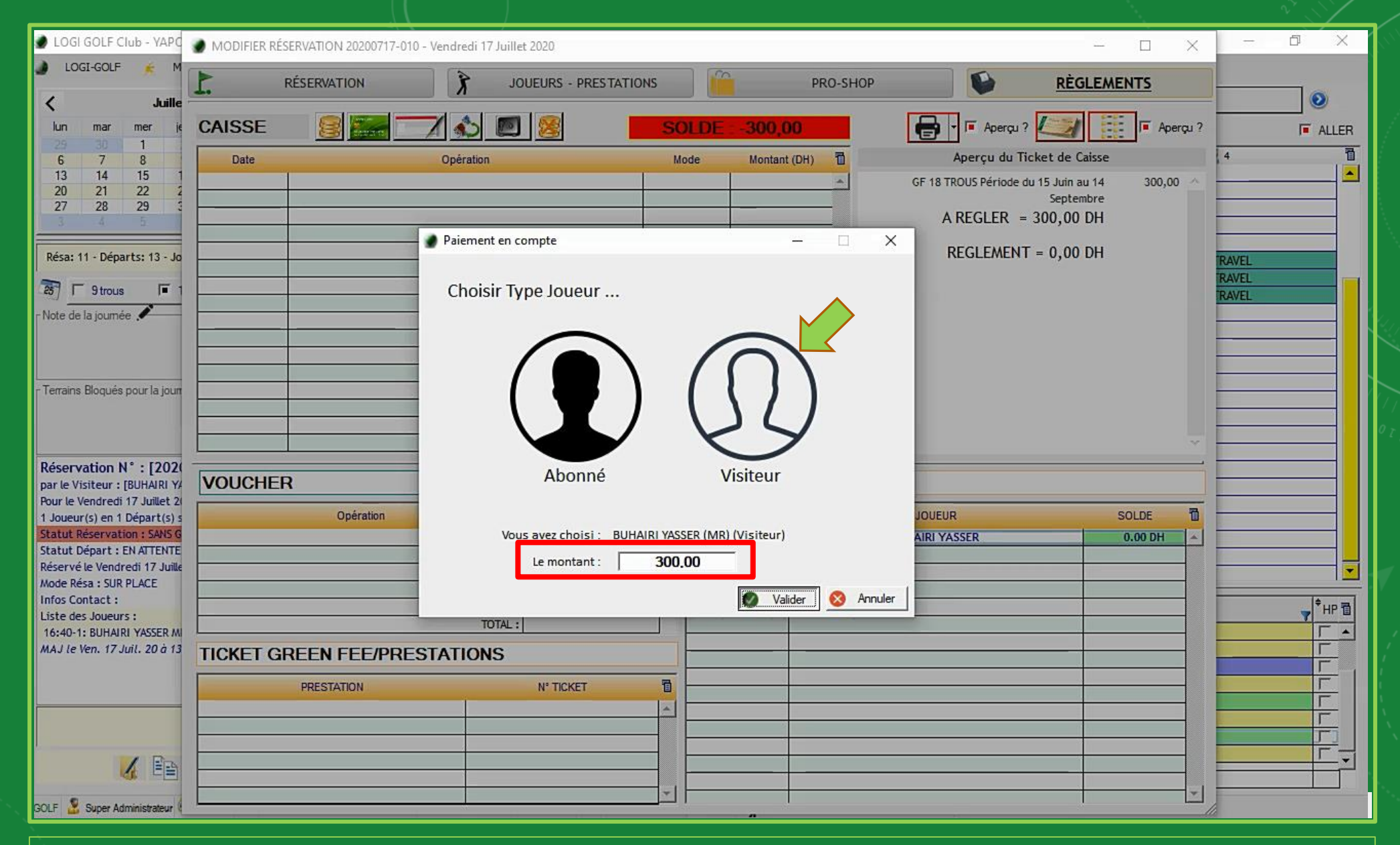

Après le choix Visiteur, la zone de saisie Montant permet d'indiquer le montant à imputer au compte, confirmez en cliquant sur Valider

| 🌒 LOGI GOLF Club - YAPC                                                                                                    | MODIFIER RÉSERVATION 20200717-010 - Vendredi 17 Juillet 2020                                                                            |                                                                                                    | – 🗆 x – 🗗 X                                                |
|----------------------------------------------------------------------------------------------------|----------------------------------------------------------------------------------------------------|----------------------------------------------------------------------------------------------------|------------------------------------------------------------|
| 🌒 LOGI-GOLF 🌟 M                                                                                                    | RÉSERVATION JOUEURS - PRESTATIONS                                                                                                    | PRO-SHOP                                                                                                    |                                                            |
| lun mar mer je                                                                                                    | CAISSE 🧕 🧱 📝 🔬 🔳 🙎                                                                                                    | SOLDE : +0,00                                                                                                    | Aperçu ?                                                   |
| 6 7 8<br>13 14 15 1<br>20 21 22 2<br>27 28 29 3<br>Résa: 11 - Départs: 13 - Jo                                                 | Date         Opération           ven 17/07/2020         Paiement réservation : 20200717-010         Paiement réservation : 20200717-010 | Mode       Montant (DH)       Image: Complex complex complex | isse     4       i14     300,00       bre     DH       te: |
| - Terrains Bloqués pour la jour                                                                                                |                                                                                                    |                                                                                                    |                                                            |
| Réservation N° : [2020<br>par le Visiteur : [BUHAIRI YA<br>Pour le Vendredi 17 Juillet 2                                       | VOUCHER Réf. :                                                                                                    |                                                                                                    |                                                            |
| 1 Joueur(s) en 1 Départ(s) s<br>Statut Réservation : SANS G<br>Statut Départ : EN ATTENTE                                      | Opération Montant (DH)                                                                                                    | AVP JOUEUR V BUHAIRI YASSER                                                                                                    | SOLDE 1<br>-300,00 DH 4                                    |
| Reserve le Vendrech 17 Juille<br>Mode Résa : SUR PLACE<br>Infos Contact :<br>Liste des Joueurs :<br>16:40-1: BUHAIRI YASSER MI | TOTAL :                                                                                                    |                                                                                                    |                                                            |
| MAJ le Ven. 17 Juil. 20 à 13                                                                                                   | TICKET GREEN FEE/PRESTATIONS PRESTATION N° TICKET                                                                                       |                                                                                                    |                                                            |
|                                                                                                    |                                                                                                    |                                                                                                    |                                                            |
|                                                                                                    |                                                                                                    |                                                                                                    |                                                            |

Continuer l'opération en *clôturant la vente* et en *imprimant* le <u>ticket de caisse</u>

| LOGI GOLF Club - YAPO- Réservations et Départs                                                                                                    |                |                                        |            |          |          |            |                                                                |                                  |                                           | ( <del>777</del> )                                                                                              | σ×    |
|----------------------------------------------------------------------------------------------------|----------------|----------------------------------------|------------|----------|----------|------------|----------------------------------------------------------------|----------------------------------|-------------------------------------------|----------------------------------------------------------------------------------------------------|-------|
| 🌒 LOGI-GOLF 🎽 Membres 🏃 Visiteurs                                                                                                    | Parter         | naires 🥖 Articles                      | Pre        | stations | 4        | Vente      | es 🛃 Caisse 🌒 ACCI                                             | UEIL                             |                                           |                                                                                                    |       |
| ✓ Juillet 2020 >                                                                                                    | Vendre         | di 17 Juillet 2020                     | Premier    | Départ à | 08h00    | 0 toute    | s les 20 minutes - Dernier départ                              | t (9 trous) à <mark>20h00</mark> |                                           |                                                                                                    | 0     |
| lun mar mer jeu ven sam dim                                                                                                    | 1: MONT        | GOMERIE MARRAKECH -                    | ł          |          |          | MONTO      | OMERIE MARRAKECH - R                                           | •                                |                                           |                                                                                                    | ALLER |
| 29         30         1         2         3         4         5           6         7         8         9         10         11         12                                                                                                    | 1-9            | § 1                                    |            |          | 1        |            | 2                                                              |                                  | 8 3                                       | 2 4                                                                                                    | 1     |
| 13         14         15         16         17         18         19           20         21         22         23         24         25         26           27         29         29         20         21         2         23         24         25         26 | 11:00          | ABABOU                                 |            |          |          |            |                                                                |                                  |                                           |                                                                                                    |       |
| <u>3 4 5 6 7 8 9</u>                                                                                                    | 11:40          | EL FADILI                              |            |          |          |            | EL AOUAD                                                       |                                  |                                           |                                                                                                    |       |
| Résa: 11 - Départs: 13 - Joueurs: 29 - Voiturettes: 1                                                                                                    | 12:00          | TIME TRAV                              | L          |          |          |            | TIME TRAVEL                                                    | TIME                             | TRAVEL                                    | TIME TRAVEL                                                                                                    |       |
| 25 F 9 trous F 18 trous                                                                                                    | 12:40          | TIME TRAV                              | L          |          |          |            | TIME TRAVEL                                                    | TIME                             | TRAVEL                                    | TIME TRAVEL                                                                                                    |       |
| - Note de la journée 🖋                                                                                                    | 13:20<br>13:40 |                                        |            |          |          |            |                                                                |                                  |                                           |                                                                                                    |       |
|                                                                                                    | 14:00<br>14:20 | JOUNDY                                 |            |          |          |            | FARID                                                          | EL ANI                           | DALOUSSI                                  |                                                                                                    |       |
| - Terraíns Bloqués pour la journée 🕜                                                                                                    | 14:40<br>15:00 | EMINEUE                                |            |          |          |            |                                                                |                                  |                                           |                                                                                                    |       |
|                                                                                                    | 15:20<br>15:40 | DAOUDI (\                              | )          |          |          |            |                                                                |                                  |                                           |                                                                                                    |       |
| Réservation N° : [20200717-010]                                                                                                    | 16:00<br>16:20 |                                        |            |          |          | 1          |                                                                |                                  |                                           |                                                                                                    |       |
| Réservation Verrouillée - Ne peut plus être modifiée !<br>par le Visiteur : [BUHAIRI YASSER (MR)]                                                                                                    | 16:40          | BUHAIRI                                | _          | _        | R        |            |                                                                |                                  |                                           |                                                                                                    |       |
| Pour le Vendredi 17 Juillet 2020 à partir de 16h40<br>1 Joueur(s) en 1 Départ(s) sur 18 Trous                                                                                                    | 17:20          | AZIZ                                   |            |          |          |            | AZAG                                                           | t                                |                                           |                                                                                                    |       |
| Statut Réservation : PAYÉ<br>Statut Départ : VERROUILLÉ                                                                                                    | 18:00          |                                        |            |          |          |            |                                                                |                                  |                                           |                                                                                                    |       |
| Réservé le Vendredi 17 Juillet 2020<br>Mode Résa : SUR PLACE                                                                                                    |                |                                        | u  † 🏷     | + ►      | +(+      | + <i>/</i> | 1 an Danaa an ar                                               |                                  | \$                                        | Birmin                                                                                                    |       |
| Infos Contact :<br>Liste des Joueurs :                                                                                                    |                | 20200717-005 11:0                      | 1 <b>)</b> | 1        | 18       | 1          | NONTGOMERIE MARRAKECH - Tee 1                                  | <b>7</b>                         | ABABOU SAMYA (MLE)                        | Neserve par                                                                                                    |       |
| 16:40-1: BUHAIRI YASSER MR (V) [MAR] I:26<br>MAJ le Ven. 17 Juil. 20 à 13h52 par XYP                                                                                                    |                | 20200717-004 11:2<br>20200717-006 12:2 | 2          | 1        | 18<br>18 | 1          | NONTGOMERIE MARRAKECH - Tee 1<br>NONTGOMERIE MARRAKECH - Tee 1 | 1                                | EL FADILI NABIL (MR)<br>TIME TRAVEL       |                                                                                                    |       |
|                                                                                                    |                | 20200717-007 14:0<br>20200717-008 14:4 | ) 3        | 1        | 18<br>18 | 1          | NONTGOMERIE MARRAKECH - Tee 1<br>NONTGOMERIE MARRAKECH - Tee 1 | 1                                | JOUNDY KARIM (MR)<br>EMINEUE MAROINE (MR) | E Contraction of the second second second second second second second second second second second second second |       |
|                                                                                                    |                | 20200717-009 15:2<br>20200717-010 16:4 | ) 1        | 1        | 18<br>18 | 1 /        | NONTGOMERIE MARRAKECH - Tee 1<br>NONTGOMERIE MARRAKECH - Tee 1 | 1                                | DAOUDI GHALI (MR)<br>BUHAIRI YASSER (MR)  |                                                                                                    |       |
| 🖌 🕋 👟 🖌                                                                                                    |                | 20200717-011 17:2                      | 2          | 1        | 18       | 1          | NONTGOMERIE MARRAKECH - Tee 1                                  | 1                                | AZIZ YOUNES (MR)                          |                                                                                                    |       |
| GOLF & Super Administrateur 🖗 localhost 🔹 📬 MONTGOM                                                                                                    | ERIE MARRAN    | [lotal :<br>KECH - Ven. 17 Juil. 2020  | 13:55:46   | 13       | SANS CA  | AISSE J    | 1 mn   LOGI-GOLF 20.6 15.0 (                                   | (c) YAPO 2011-2020               |                                           |                                                                                                    |       |
|                                                                                                    |                |                                        |            |          |          |            | A                                                              |                                  |                                           |                                                                                                    |       |

Le statut de la réservation est passé à "Payé"

| LOGI GOLF Club - YAPO- Réservations et Départs                                                                                                    |                |                                          |          |            |          |         |                                                            |                 |                                          |             | σ×      |
|----------------------------------------------------------------------------------------------------|----------------|------------------------------------------|----------|------------|----------|---------|------------------------------------------------------------|-----------------|------------------------------------------|-------------|---------|
| 🌒 LOGI-GOLF 🎉 Membres 🎗 Visiteurs 🌠                                                                                                    | Parter         | naires 🥖 Articles 🅉                      | Prest    | ations     | 4        | Vent    | es 🛃 Caisse 🌒 ACC                                          | CUEIL           |                                          |             |         |
| <ul> <li>Juillet 2020</li> </ul>                                                                                                    | Vendre         | di 17 Juillet 2020 : Pr                  | emier De | épart à    | 08h0     | 0 toute | s les 20 minutes - Dernier dépar                           | t (9 trous) à 2 | 0h00                                     |             | 0       |
| lun mar mer jeu ven sam dim                                                                                                    | 1 : MONT       | GOMERIE MARRAKECH - A                    |          | 1          | • 2:     | MONT    | GOMERIE MARRAKECH - R                                      | <u> </u>        |                                          |             | ALLER   |
| 29         30         1         2         3         4         5           6         7         8         9         10         11         12           13         14         15         16 <b>17</b> 18         19 | 1-9<br>10:40   | AKESBI                                   |          |            |          |         | 2<br>ADYEL                                                 |                 | <b>8</b> 3                               | <b>2</b> 4  | -<br> ▲ |
| 20         21         22         23         24         25         26           27         28         29         30         31         1         2                                                                | 11:00<br>11:20 | ABABOU<br>EL FADILI                      |          |            |          |         | EL AOUAD                                                   |                 |                                          |             |         |
| 3 4 5 6 7 8 9                                                                                                    | 11:40<br>12:00 |                                          |          |            |          |         |                                                            |                 |                                          |             |         |
| Resa: 11 - Departs: 13 - Joueurs: 29 - voiturettes: 1                                                                                                    | 12:20          | TIME TRAVEL<br>TIME TRAVEL               |          |            |          |         | TIME TRAVEL TIME TRAVEL                                    |                 | TIME TRAVEL<br>TIME TRAVEL               | TIME TRAVEL |         |
| Note de la journée 🖍                                                                                                    | 13:00<br>13:20 | TIME TRAVEL                              |          |            |          |         | TIME TRAVEL                                                |                 | TIME TRAVEL                              | TIME TRAVEL |         |
| -                                                                                                    | 13:40          | JOUNDY                                   |          |            |          |         | FARID                                                      |                 | EL ANDALOUSSI                            |             |         |
| r Terrains Bloqués pour la journée 🖌                                                                                                    | 14:40          | EMINEUE                                  |          |            |          | _       |                                                            | 1               |                                          |             |         |
|                                                                                                    | 15:20<br>15:40 | DAOUDI (V)                               |          |            |          |         |                                                            |                 |                                          |             |         |
| Réservation N° : [20200717-011]                                                                                                    | 16:00<br>16:20 |                                          |          |            |          |         |                                                            |                 |                                          |             |         |
| par l'Abonne : [AZIZ YOUNES (MK)]<br>Pour le Vendredi 17 Juillet 2020 à partir de 17h20                                                                                                    | 16:40<br>17:00 | BUHAIRI                                  |          |            |          |         | 1710                                                       |                 |                                          |             |         |
| Statut Réservation : CONFIRMÉ PAR L'ABONNÉ Statut Départ : EN ATTENTE                                                                                                    | 17:40          | ALIL                                     |          |            |          |         | ALAG                                                       |                 |                                          |             |         |
| Réservé le Vendredi 17 Juillet 2020<br>Mode Résa : TELEPHONE                                                                                                    | 10.00          |                                          |          |            |          |         |                                                            |                 |                                          |             |         |
| Infos Contact : 0661053900<br>Liste des Joueurs :                                                                                                    | DÉPARTS        | * RÉSERV. N° * H                         | *        | ‡ <b>▶</b> |          |         | 1er Parcours     MONTGOMERIE MARRAKECH - Tee               | 1               |                                          | Réservé par |         |
| 17:20-2: AZAG AYOYB MR (V) [MAR] 1:36<br>MAJ le Ven. 17 Juil. 20 à 13h53 par XYP                                                                                                    | jalmpr. ▼      | 20200717-004 11:20<br>20200717-006 12:20 | 2        | 1          | 18       |         | MONTGOMERIE MARRAKECH - Tee<br>MONTGOMERIE MARRAKECH - Tee | 1               | EL FADILI NABIL (MR)                     |             |         |
|                                                                                                    | -              | 20200717-007 14:00<br>20200717-008 14:40 | 3        | 1          | 18<br>18 |         | MONTGOMERIE MARRAKECH - Tee<br>MONTGOMERIE MARRAKECH - Tee | 1               | JOUNDY KARIM (MR)<br>EMINEUE MAROINE (MI | R)          |         |
|                                                                                                    |                | 20200717-00915:2020200717-01016:40       | 1        | 1          | 18<br>18 | 1       | MONTGOMERIE MARRAKECH - Tee<br>MONTGOMERIE MARRAKECH - Tee | 1<br>1          | DAOUDI GHALI (MR)<br>BUHAIRI YASSER (MR) |             | Г       |
| 🔏 🖭 📉 🖌                                                                                                    |                | 20200717-011 17:20<br>Total :            | 2<br>29  | 1          | 18       | 1       | MONTGOMERIE MARRAKECH - Tee                                | 1               | AZIZ YOUNES (MR)                         |             |         |

Faisons un autre exemple, cette fois-ci avec un <u>Abonné</u>

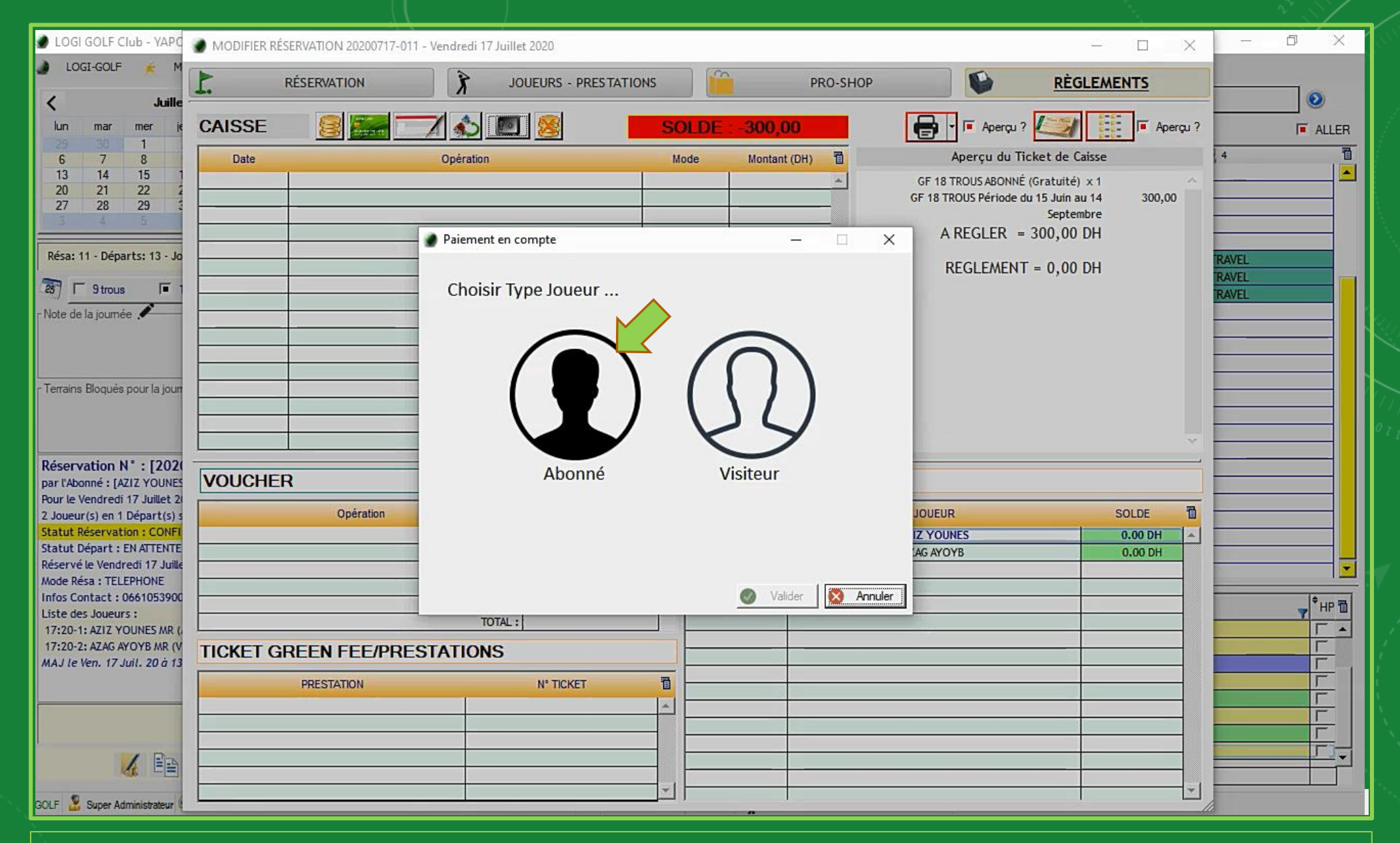

Sur Règlements, choisissez le mode de paiement en compte, et sélectionnez Abonné depuis la fenêtre *Type de joueur* 

| LOGI GOLF Club - YAPC                                                                                                    | MODIFIER RÉSERVATION 20200717-011 - Ve | ndredi 17 Juillet 2020           |                               |                                                               | - 🗆 X                                                              | – 0 X |
|----------------------------------------------------------------------------------------------------|----------------------------------------|----------------------------------|-------------------------------|---------------------------------------------------------------|--------------------------------------------------------------------|-------|
| 🌒 LOGI-GOLF 🌸 M                                                                                                    | RÉSERVATION                            | JOUEURS - PRESTATIO              |                               | D-SHOP                                                        | <u>RÈGLEMENTS</u>                                                  |       |
| lun mar mer je<br>29 30 1                                                                                                    | CAISSE                                 | <u> </u>                         | SOLDE : -300,00               | 📄 🛛 🗐 🖓 🕞                                                     | ? Aperçu ?                                                         | ALLER |
| 6         7         8           13         14         15         1           20         21         22         2           27         28         29         5 | Date                                   | Dpération<br>Recherche d'Abonné  | Mode Montant (DH)             | GF 18 TROUS ABONN<br>GF 18 TROUS ABONN<br>GF 18 TROUS Période | Ticket de Caisse<br>IÉ (Gratuité) x 1 ^<br>du 15 Juin au 14 300,00 |       |
| Résa: 11 - Départs: 13 - Jo                                                                                                    |                                        | Nom : AZIZ                       | Prénom :                      |                                                               | = 300,00 DH                                                        | RAVEL |
| Note de la journée                                                                                                    |                                        | MLE AZIZ                         | ABDELHAK 36<br>SAID 0         |                                                               | - 0,00 DH                                                          | RAVEL |
|                                                                                                    |                                        | MR AZIZ<br>MR AZIZI<br>MR AZIZI  | ABDELAZIZ 13<br>ABDELHAMID 36 | 3.20<br>6.00                                                  |                                                                    |       |
| - Terrains Bloqués pour la jour                                                                                                    |                                        | MR AZIZI<br>MR AZIZI<br>MR AZIZI | JAMAL 5<br>MEHDI 6<br>SAID 0  | 5,30<br>5,70<br>0,00                                          |                                                                    |       |
| Réservation N° : [2020<br>par l'Abonné : [AZIZ YOUNES                                                                                                    | VOUCHER                                | MR OUAZIZ                        | AHMED 1*<br>OUMNIA 3(         | 6,00                                                          |                                                                    |       |
| 2 Joueur(s) en 1 Départ(s) s<br>Statut Réservation : CONFI<br>Statut Départ : EN ATTENTE<br>Bécervé le Vendradi 17. hille                                    | Opération                              |                                  |                               | JOUEUR<br>Z YOUNES<br>AG AYOYB                                | SOLDE 1<br>0.00 DH -<br>0.00 DH                                    |       |
| Mode Résa : TELEPHONE<br>Infos Contact : 0661053900<br>Liste des Joueurs :                                                                                   |                                        |                                  | Vilider @ Annu                |                                                               |                                                                    |       |
| 17:20-1: AZIZ YOUNES MR (<br>17:20-2: AZAG AYOYB MR (V<br>MAJ le Ven. 17 Juil. 20 à 13                                                                       | TICKET GREEN FEE/PREST                 | ATIONS                           | Arinu                         |                                                               |                                                                    |       |
|                                                                                                    |                                        |                                  |                               |                                                               |                                                                    |       |
|                                                                                                    |                                        |                                  |                               |                                                               |                                                                    |       |
| GOLF 👗 Super Administrateur 🍋                                                                                                    |                                        |                                  |                               |                                                               |                                                                    | 8     |

Cherchez l'<u>abonné</u> depuis la tableau, puis valider.

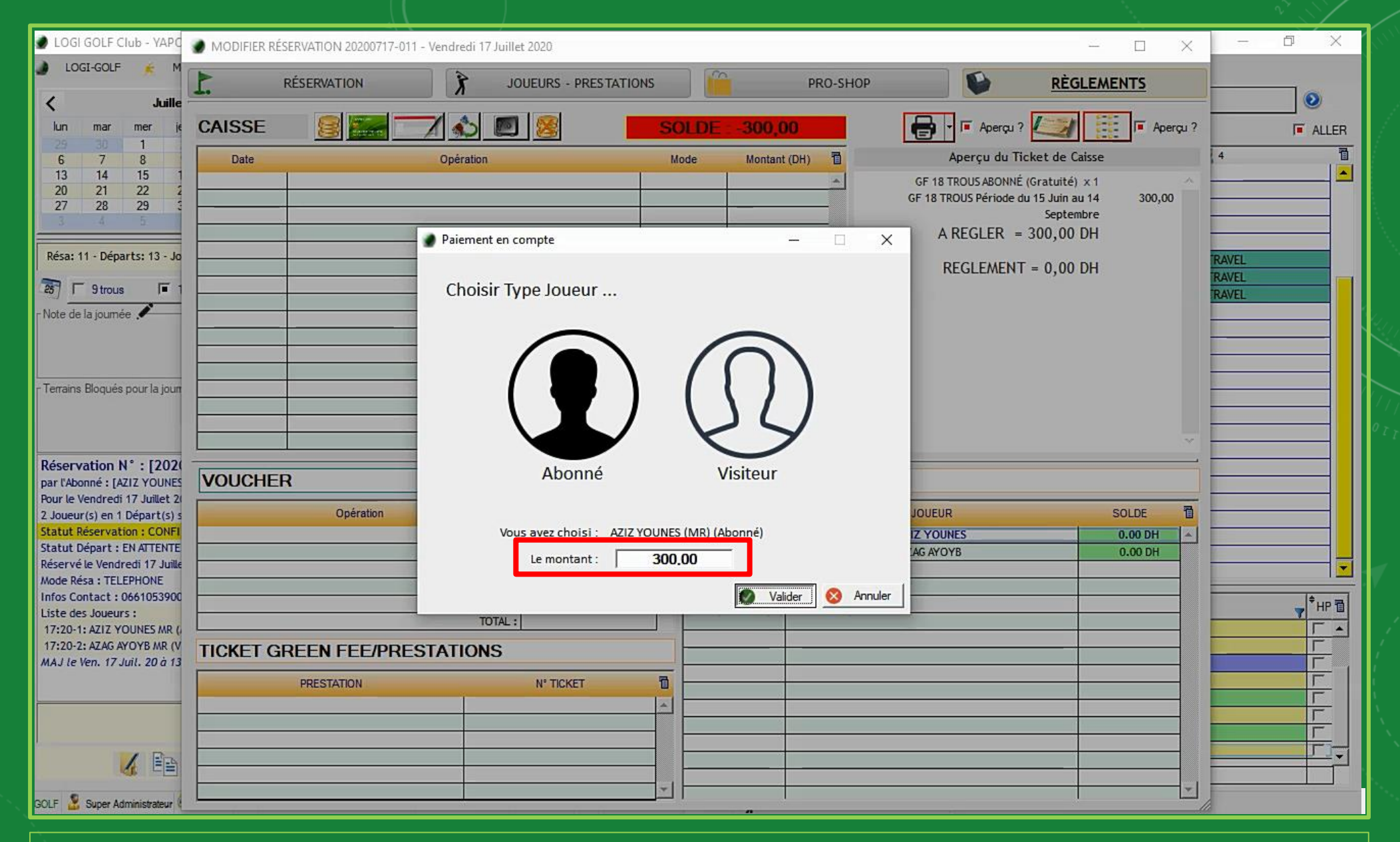

Le <u>montant</u> à imputer s'affiche dans la zone *Montant*, Validez après

| DOGI GOLF Club - YAPC                                     | MODIFIER RÉSERVATION 20200717-011 - Vendredi 17    | / Juillet 2020        |                      |                                                                           | п×                    | – 0 X |
|-----------------------------------------------------------|----------------------------------------------------|-----------------------|----------------------|---------------------------------------------------------------------------|-----------------------|-------|
| 🌒 LOGI-GOLF <table-cell> M</table-cell>                   |                                                    |                       |                      | ···                                                                       |                       |       |
| ل Juille                                                  | L. RESERVATION                                     | JOUEURS - PRESTATIONS | PRO-SHC              | P REGLE                                                                   | MENTS                 | 0     |
| lun mar mer je                                            | CAISSE 😣 🚟 🔽 📣                                     |                       | SOLDE : +0,00        | 🖶 - 🗖 Aperçu ? 🎑                                                          | 📕 🖬 Aperçu ?          | ALLER |
| 29 30 1<br>6 7 8                                          | Date Opération                                     |                       | Mode Montant (DH)    | Aperçu du Ticket de Caiss                                                 | 2                     | 4     |
| 13 14 15 1<br>20 21 22 2<br>27 28 29 5                    | ven 17/07/2020 Paiement réservation : 20200717-011 | Pay                   | é par compi 300,00 🔺 | GF 18 TROUS ABONNÉ (Gratuité) × 1<br>GF 18 TROUS Période du 15 Juin au 14 | 300,00                |       |
| 3 4 5                                                     |                                                    |                       |                      | Septembre<br>A REGLER = 300,00 DH                                         |                       |       |
| Résa: 11 - Départs: 13 - Jo                               |                                                    |                       |                      | Pèdement par Compte :                                                     |                       | RAVEL |
| 257 1 9 trous 1 1                                         |                                                    |                       |                      | MR YOUNES AZIZ (Abonné)                                                   | 300,00                | RAVEL |
| Note de la journée 🖍                                      |                                                    | 4.<br>- 1.            |                      | REGLEMENT = 300,00 DH                                                     |                       | NAVEL |
|                                                           |                                                    |                       |                      |                                                                           |                       |       |
|                                                           |                                                    |                       |                      |                                                                           |                       |       |
| - Terrains Bloqués pour la jour                           |                                                    |                       |                      |                                                                           |                       |       |
|                                                           |                                                    |                       |                      |                                                                           |                       |       |
| Réservation N° : [2020                                    |                                                    |                       |                      |                                                                           | ,                     |       |
| par l'Abonné : [AZIZ YOUNES                               | VOUCHER Réf. :                                     |                       | COMPTE CLIENT        |                                                                           |                       |       |
| 2 Joueur(s) en 1 Départ(s) s                              | Opération                                          | Montant (DH)          | AVP                  | JOUEUR                                                                    | SOLDE 🗗               |       |
| Statut Réservation : CONFI<br>Statut Départ : EN ATTENTE  |                                                    |                       | A V                  | AZIZ YOUNES                                                               | -300.00 DH<br>0.00 DH |       |
| Réservé le Vendredi 17 Juille<br>Mode Résa : TELEPHONE    |                                                    |                       |                      |                                                                           |                       |       |
| Infos Contact : 0661053900                                |                                                    |                       | - I                  |                                                                           |                       |       |
| 17:20-1: AZIZ YOUNES MR (                                 | т                                                  | DTAL :                |                      |                                                                           |                       |       |
| 17:20-2: AZAG AYOYB MR (V<br>MAJ le Ven. 17 Juil. 20 à 13 | TICKET GREEN FEE/PRESTATION                        | S                     |                      |                                                                           |                       |       |
|                                                           | PRESTATION                                         | N° TICKET             |                      |                                                                           |                       |       |
|                                                           |                                                    |                       | <u></u>              |                                                                           |                       | F     |
|                                                           |                                                    |                       |                      |                                                                           |                       |       |
|                                                           |                                                    |                       |                      |                                                                           |                       |       |
| GOLF 🤰 Super Administrateur (                             |                                                    |                       |                      |                                                                           | <b>_</b>              |       |

*<u>Clôturez la vente</u>*, et imprimez le <u>ticket de caisse</u>

| LOGI GOLF Club - YAPO- Réservations et Départs                                                                                                    |                         | -11-                                         |                         |              |                   |               |                  |                                                       |                            |                                                           |             |             | σ×      |
|----------------------------------------------------------------------------------------------------|-------------------------|----------------------------------------------|-------------------------|--------------|-------------------|---------------|------------------|-------------------------------------------------------|----------------------------|-----------------------------------------------------------|-------------|-------------|---------|
| 🌒 LOGI-GOLF 🏂 Membres 🕅 Visiteurs                                                                                                    | 🚺 Parter                | naires 🥖 Artic                               | les 🕅                   | Presta       | tions             | 🧉 Ven         | tes 📩 Ca         | sse 🌛 ACC                                             | CUEIL                      |                                                           |             |             |         |
| ✓ Juillet 2020 >                                                                                                    | Vendre                  | di 17 Juillet 2                              | 020 : Pre               | emier Déj    | oart à 08         | 3h00 tout     | es les 20 minute | s - Dernier dépar                                     | rt (9 trous) à <b>20h0</b> | 0                                                         |             |             | 0       |
| lun mar mer jeu ven sam dim                                                                                                    | 1: MONT                 | GOMERIE MARRAK                               | ECH - A                 |              | <b>_</b>          | 2 : MONT      | GOMERIE MARI     | RAKECH - R                                            | _                          |                                                           |             |             | ALLER   |
| 29         30         1         2         3         4         5           6         7         8         9         10         11         12           13         14         15         16 <b>17</b> 18         19           20         21         22         23         24         25         26 | 10:40<br>11:00          | Al                                           | ABOU                    |              |                   | 1002          | 2<br>ADYEL       |                                                       |                            | 2 3                                                       |             | <u>8</u> 4  |         |
| 27         28         29         30         31         1         2           3         4         5         6         7         8         9                                                                                                    | 11:20<br>11:40          | EL                                           | FADILI                  |              |                   |               | EL AOUAD         |                                                       |                            |                                                           |             |             |         |
| Résa: 11 - Départs: 13 - Joueurs: 29 - Voiturettes: 1                                                                                                    | 12:00                   | TIME                                         | TRAVEL                  |              |                   |               | TIME TRAVEL      | _                                                     | TIM                        | E TRAVEL                                                  | Libre       | TIME TRAVEL |         |
| T 9 trous T 18 trous                                                                                                    | 12:40                   | TIME                                         | TRAVEL                  |              |                   |               | TIME TRAVEL      |                                                       | TIM                        | E TRAVEL                                                  |             | TIME TRAVEL |         |
| - Note de la journée 🗶                                                                                                    | 13:40<br>14:00          | JO                                           | UNDY                    |              |                   |               | FARID            |                                                       | EL AN                      | NDALOUSSI                                                 |             |             |         |
| - Terrains Bloqués pour la journée 🛹                                                                                                    | 14:20<br>14:40<br>15:00 | EM                                           | INEUE                   |              |                   |               |                  |                                                       |                            |                                                           |             |             |         |
|                                                                                                    | 15:20<br>15:40          | DAC                                          | UDI (V)                 |              |                   |               |                  |                                                       |                            |                                                           |             |             |         |
| Réservation N° : [20200717-011]<br>Réservation Verrouillée - Ne peut plus être modifiée !<br>par l'Abonné - [A717 YOLINES (AR)]                                                                                                    | 16:20<br>16:40          | BU                                           | HAIRI                   |              |                   |               |                  |                                                       |                            |                                                           |             |             |         |
| Pour le Vendredi 17 Juillet 2020 à partir de 17h20<br>2 Joueur(s) en 1 Départ(s) sur 18 Trous                                                                                                    | 17:00                   |                                              | ZIZ                     |              | -                 |               | AZAG             |                                                       |                            |                                                           |             |             |         |
| Statut Réservation : PAYE<br>Statut Départ : VERROUILLÉ<br>Réservé le Vendredi 17 Juillet 2020                                                                                                    | 18:00                   |                                              |                         |              |                   |               |                  |                                                       |                            |                                                           |             |             |         |
| Mode Résa : TELEPHONE<br>Infos Contact : 0661053900                                                                                                    | DÉPARTS                 | 🕈 RÉSERV. N° 🦷                               | • 🟹 н                   | * <b>x</b> * | <u>}</u>          | چه ا          | \$               | 1er Parcours                                          |                            | r <sup>‡</sup>                                            | Réservé par |             | v +hb ⊒ |
| Liste des Joueurs :<br>17:20-1: AZIZ YOUNES MR (A) I:18<br>17:20-2: AZAG AYOYB MR (V) [MAR] I:36<br>MALLO (ATA) (V) [MAR] I:36                                                                                                    | 🕞 Impr. 🔹               | 20200717-005<br>20200717-004<br>20200717-006 | 11:00<br>11:20<br>12:20 | 1<br>2<br>12 | 1 1<br>1 1<br>3 1 | 8 8           | MONTGOMERIE      | MARRAKECH - Tee<br>MARRAKECH - Tee<br>MARRAKECH - Tee | 1<br>1<br>1                | ABABOU SAMYA (MLE)<br>EL FADILI NABIL (MR)<br>TIME TRAVEL |             |             |         |
| MAS IC VER. 17 JUIL 20 G 13035 par XTP                                                                                                    |                         | 20200/17-007<br>20200717-008<br>20200717-009 | 14:00<br>14:40<br>15:20 | 3<br>1<br>1  | 1 1<br>1 1<br>1 1 | 8<br>8<br>8 1 | MONTGOMERIE      | MARRAKECH - Tee<br>MARRAKECH - Tee<br>MARRAKECH - Tee | 1<br>1<br>1                | EMINEUE MAROINE (M<br>DAOUDI GHALI (MR)                   | R)          |             |         |
|                                                                                                    |                         | 20200717-010<br>20200717-011                 | 16:40<br>17:20          | 1            | 1 1<br>1 1        | 8             | MONTGOMERIE      | MARRAKECH - Tee<br>MARRAKECH - Tee                    | 1                          | BUHAIRI YASSER (MR)<br>AZIZ YOUNES (MR)                   |             |             |         |
| 00 -= - 00                                                                                                    |                         | Total :                                      |                         | 29           | 13                | 1             |                  |                                                       |                            | S                                                         |             |             |         |

Le statut de la réservation est passée en <u>Payé</u>

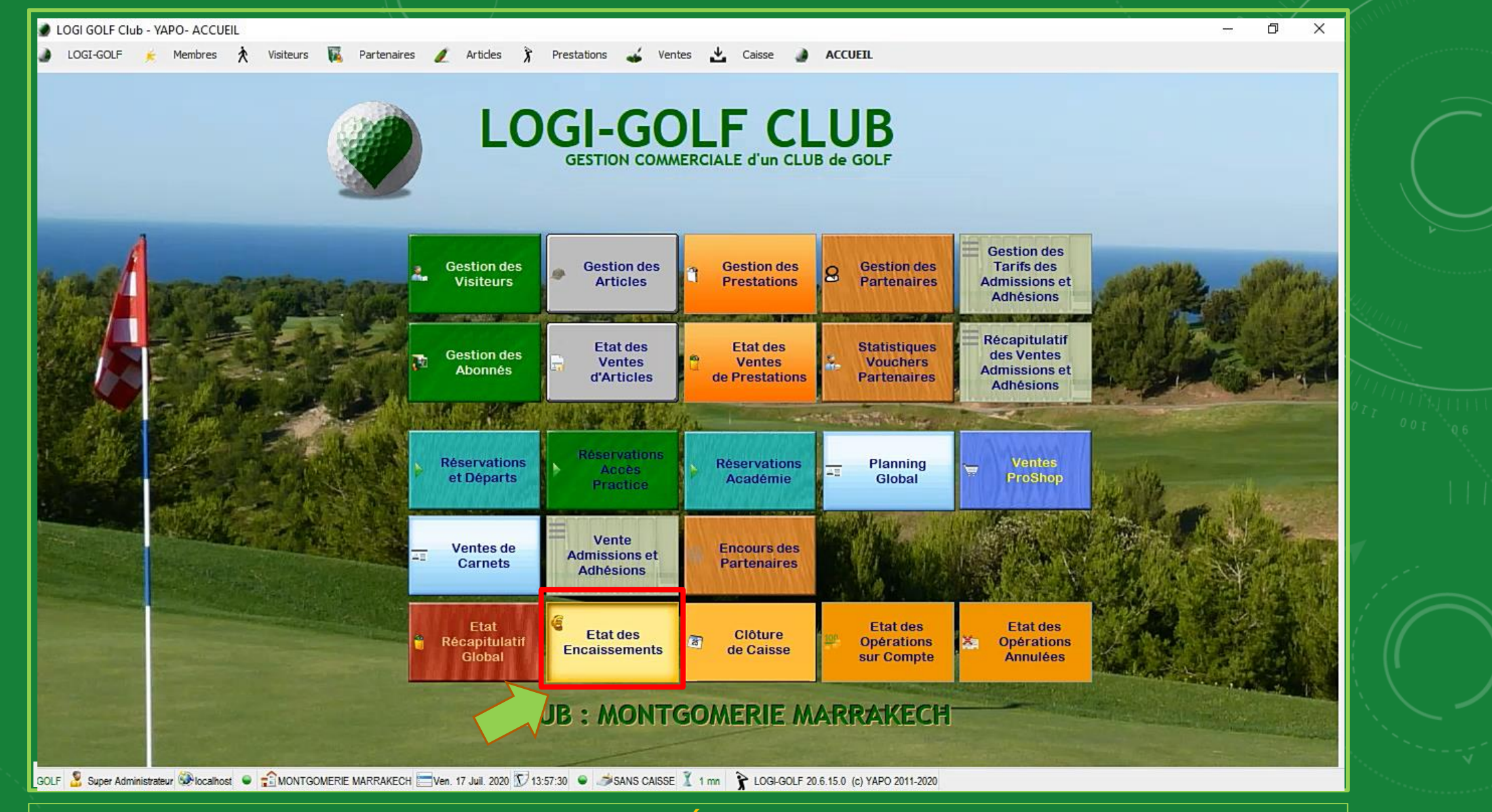

Dans l'accueil, cliquez État des Encaissements

| OGLGOLE CIU       | h - VAPO- ΕΤΑΤ                                                                                                    | des ENCAISS | EMENTS    |              |                      |             |            |                   |         |           |              |          |              |             | -             | n x                                                                                                    |
|-------------------|----------------------------------------------------------------------------------------------------|-------------|-----------|--------------|----------------------|-------------|------------|-------------------|---------|-----------|--------------|----------|--------------|-------------|---------------|----------------------------------------------------------------------------------------------------|
| LOGI-GOLF         | Membres                                                                                                    | Visit       | teurs     | Partenaire   | es 🥖 Articles        | Prestation  | ns 🚄 Ven   | es 🕹 Caisse       | • A     | CCUEIL    |              |          |              |             |               | -                                                                                                    |
|                   |                                                                                                    |             |           |              |                      |             |            | 1                 | -       |           |              | ·        |              |             |               | 5                                                                                                    |
| out :   1//0//202 | 20 🔝 Fin :   1                                                                                                    | //0//2020 👔 | Caise     | se:   SANS   | CAISSE 💌             | EN.         | CARCENENT  |                   |         |           |              | -        |              |             |               | C                                                                                                    |
| Colora            | Data                                                                                                    | •           | 0.1       | • Nº Tishak  | •                    | EN          | CAISSEMENT | • Hada            | • DEV   | • Heatent | • Hastast DH | • D/C    |              | • Caldit DU | • Passes      | • Numé N                                                                                                    |
|                   | 17/07/2020                                                                                                    | 12:50:40    |           | 20200717.703 | Pàglament CARTE RI E | LIDelle     |            |                   | MAD     | 200.00    | 200.00       | Crédit   | Debit DH     | 200.00      |               | T Nume                                                                                                    |
| ANS CAISSE        | 17/07/2020                                                                                                    | 13:49:23    | XYP       | 20200717-702 | Règlement ESPECES :  | 100 DH      |            | ESPECES           | MAD     | 100.00    | 100.00       | Crédit   |              | 100.00      | ATTIMAT       |                                                                                                    |
| ANS CAISSE        | 17/07/2020                                                                                                    | 12:46:12    | XYP       | 20200717-006 | Règlement 0.00 DH    |             |            | ESPECES           | 0       | 0,00      | 0,00         | Débit    |              |             |               |                                                                                                    |
| ANS CAISSE        | 17/07/2020                                                                                                    | 12:44:24    | XYP       | 20200717-004 | Règlement CARTE BLE  | UE : 600 DH |            | CARTE BLEUE       | MAD     | 600,00    | 600,00       | Crédit   |              | 600,00      | CB            |                                                                                                    |
| ANS CAISSE        | 17/07/2020                                                                                                    | 12:44:00    | XYP       | 20200717-005 | Règlement ESPECES :  | 300 DH      |            | ESPECES           | MAD     | 300,00    | 300,00       | Crédit   |              | 300,00      |               |                                                                                                    |
| ANS CAISSE        | 17/07/2020                                                                                                    | 12:43:43    | XYP       | 20200717-003 | Règlement ESPECES :  | 600 DH      |            | ESPECES           | MAD     | 600,00    | 600,00       | Crédit   |              | 600,00      |               |                                                                                                    |
| ANS CAISSE        | 17/07/2020                                                                                                    | 12:43:26    | XYP       | 20200717-002 | Règlement ESPECES :  | 600 DH      |            | ESPECES           | MAD     | 600,00    | 600,00       | Crédit   |              | 600,00      |               |                                                                                                    |
| ANS CAISSE        | 17/07/2020                                                                                                    | 12:43:10    | XYP       | 20200717-001 | Règlement ESPECES :  | 600 DH      |            | ESPECES           | MAD     | 600,00    | 600,00       | Crédit   |              | 600,00      |               |                                                                                                    |
|                   |                                                                                                    |             |           |              |                      |             |            |                   |         |           |              |          |              |             |               |                                                                                                    |
|                   |                                                                                                    |             |           |              |                      |             |            |                   |         |           |              |          |              |             |               |                                                                                                    |
|                   |                                                                                                    |             |           |              |                      |             |            |                   |         |           |              |          |              |             |               |                                                                                                    |
|                   |                                                                                                    |             |           |              |                      |             |            |                   |         |           |              |          |              |             |               |                                                                                                    |
|                   |                                                                                                    |             |           |              |                      |             |            |                   |         |           |              |          |              |             |               |                                                                                                    |
|                   |                                                                                                    |             |           |              |                      |             |            |                   |         |           |              |          |              |             |               |                                                                                                    |
|                   |                                                                                                    |             |           |              |                      |             |            |                   |         |           |              |          |              |             |               | •                                                                                                    |
| al                |                                                                                                    |             |           |              |                      |             |            |                   |         |           | 3 100,00     |          |              |             |               |                                                                                                    |
| AISSES DEVISE     | S: CAF                                                                                                    | TES BANCAI  | RES : +90 | 0.00 MAD     | CHEQUES :            | +0.00 MAD   |            | VIREMENTS : +0.00 | MAD     |           | VOUCHERS :   | +3 600.0 | 0 MAD        | EN (        | COMPTE : +1 0 | 00.00 MAD                                                                                                    |
| vise Total        | * * N°                                                                                                    | Ticket      | Montan    | t DH •N° ¥   | • N° Ticket          | Montant DH  | • x • N°   | Ticket Monta      | nt DH + | FX +      | N° Ticket    | Monta    | Int DH       | cket        | Montant DH    | Adhérent                                                                                                    |
| D 2 200 0         | 10 + 2020                                                                                                    | 717-703     | 30        | 00.00        | q                    |             |            | ····· •           |         | + 2       | 0200717-006  | 31       | 500.00 TIN 4 | 17-009      | 100.00        | GHALLDAOUD 4                                                                                                    |
| 10 2 200,0        | 2020                                                                                                    | 717-004     | 60        | 00.00        |                      |             |            |                   |         |           | 0200717000   |          | 500,00       | 17-008      | 300.00        | MAROINE EMIL                                                                                                    |
|                   |                                                                                                    |             |           |              |                      |             |            |                   |         |           |              |          |              | 17-010      | 300.00        | YASSER BUHA                                                                                                    |
|                   |                                                                                                    |             |           |              |                      |             |            |                   |         |           |              |          |              | 17-011      | 300.00        | YOUNES AZIZ                                                                                                    |
|                   |                                                                                                    |             |           |              |                      |             |            |                   |         |           |              |          |              |             |               |                                                                                                    |
|                   |                                                                                                    |             |           |              |                      |             |            |                   |         |           |              |          |              |             |               |                                                                                                    |
|                   |                                                                                                    |             |           |              |                      |             |            |                   |         |           |              |          |              |             |               |                                                                                                    |
|                   |                                                                                                    |             |           |              | -                    |             |            |                   |         |           |              |          |              |             |               |                                                                                                    |
|                   |                                                                                                    |             |           |              |                      |             |            |                   |         |           |              |          |              |             |               |                                                                                                    |
|                   |                                                                                                    |             |           |              |                      |             |            |                   |         |           |              |          |              |             |               |                                                                                                    |
|                   | and the second second s |             |           |              |                      |             | - Ala      |                   |         | - Har     |              | 1        |              |             |               | <sup>2</sup>                                                                                                    |
|                   | 1                                                                                                    |             |           |              |                      |             |            |                   |         |           |              |          |              |             |               | and the second second se |
|                   | ▼   Total ·                                                                                                    |             | 90        |              | Total :              |             | Total      |                   |         |           | 14           | 31       | 500.00       | <u> </u>    | 1 000 00      |                                                                                                    |

## Dans la zone <u>EN COMPTE</u> vous trouverez les opérations effectuées en compte